# 802.11g USB Wireless Adapter

**User Guide** 

#### **FCC Statement**

This equipment has been tested and found to comply with the limits for a Class B digital device, pursuant to Part 15 of the FCC Rules. These limits are designed to provide reasonable protection against harmful interference in a residential installation.

This equipment generates, uses and can radiate radio frequency energy and, if not installed and used in accordance with the instructions, may cause harmful interference to radio communications. However, there is no guarantee that interference will not occur in a particular installation. If this equipment does cause harmful interference to radio or television reception, which can be determined by turning the equipment off and on, the user is encouraged to try to correct the interference by one of the following measures:

Reorient or relocate the receiving antenna.

Increase the separation between the equipment and receiver.

Connect the equipment into an outlet on a circuit different from that to which the receiver is connected.

Consult the dealer or an experienced radio/TV technician for help.

To assure continued compliance, any changes or modifications not expressly approved by the party responsible for compliance could void the user's authority to operate this equipment. (Example - use only shielded interface cables when connecting to computer or peripheral devices).

#### **FCC Radiation Exposure Statement**

This equipment complies with FCC RF radiation exposure limits set forth for an uncontrolled environment.

This device complies with Part 15 of the FCC Rules. Operation is subject to the following two conditions:

(1) This device may not cause harmful interference, and

(2) This device must accept any interference received, including interference that may cause undesired operation.

This transmitter must not be co-located or operating in conjunction with any other antenna or transmitter.

This equipment has been SAR-evaluated for use in laptops(notebook).

The maximum SAR value reported is 0.532w/kg.

#### Channel

The Wireless Channel sets the radio frequency used for communication.

- Access Points use a fixed Channel. You can select the Channel used. This allows you to choose a Channel which provides the least interference and best performance. In the USA and Canada, 11 channel are available. If using multiple Access Points, it is better if adjacent Access Points use different Channels to reduce interference.
- In "Infrastructure" mode, Wireless Stations normally scan all Channels, looking for an Access Point. If more than one Access Point can be used, the one with the strongest signal is used. (This can only happen within an ESS.)
- If using "Ad-hoc" mode (no Access Point), all Wireless stations should be set to use the same Channel. However, most Wireless stations will still scan all Channels to see if there is an existing "Ad-hoc" group they can join.

Note: This equipment marketed in USA is restricted by firmware to only operate on 2.4G channel 1-11

## **Table of Contents**

| CHAPTER 1 INTRODUCTION              | 1  |
|-------------------------------------|----|
| Package Contents                    | 1  |
| LEDs                                | 1  |
| Operation                           | 1  |
| CHAPTER 2 INITIAL INSTALLATION      | 2  |
| Requirements                        | 2  |
| Procedure                           | 2  |
| CHAPTER 3 USING THE WINDOWS UTILITY | 5  |
| Overview                            | 5  |
| System Tray Icon                    | 5  |
| Auto Connect                        | 6  |
| Site Survey Screen                  | 6  |
| Profile Manager Screen              | 8  |
| Network Status Screen               |    |
| About Screen                        |    |
| APPENDIX A SPECIFICATIONS           | 14 |
| USB Adapter                         |    |
| APPENDIX B ABOUT WIRELESS LANS      |    |
| Modes                               |    |
| BSS/ESS                             |    |
| Channels                            |    |
| WEP & WPA-PSK                       |    |
| Wireless LAN Configuration          |    |

P/N: 9560XW0001

Copyright © 2006. All Rights Reserved.

Document Version: 1.0 (June, 2006)

All trademarks and trade names are the properties of their respective owners.

## Chapter 1 Introduction

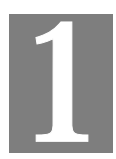

This Chapter provides an overview of the Wireless Adapter's features and capabilities.

Congratulations on the purchase of your new Wireless Adapter. The Wireless Adapter provides a wireless network interface for your Notebook or PC.

### Package Contents

The following items should be included:

- The Wireless Adapter Unit
- Quick Start Guide
- CD-ROM containing the on-line manual.

If any of the above items are damaged or missing, please contact your dealer immediately.

#### LEDs

#### **USB** Wireless Adapter

The Wireless Adapter has a single Link/Activity LED.

| Link/Act LED | • | On – Associated with the network.      |
|--------------|---|----------------------------------------|
|              | • | Off - Not associated with the network. |
|              | • | Blinking - Data being transferred.     |

### Operation

You should install the supplied software on the CD-ROM before inserting the USB adapter.

## Chapter 2 Initial Installation

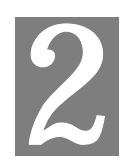

This Chapter covers the software installation of the Wireless Adapter.

#### Requirements

- Windows 98SE, ME, 2000, or XP.
- Available USB port.
- CD-ROM drive.
- IEEE802.11b or IEEE802.11g wireless LAN.

**Procedure** 

#### You should install the supplied software BEFORE inserting the USB Adapter.

- 1. Insert the CD-ROM into the drive on your PC.
- 2. The installation program should start automatically. If it does not, run the SETUP.EXE program.
- 3. Select the desired installation language on the screen.

| UB801RE - InstallShield W | izar d 🛛 🔀                                                                                                    |
|---------------------------|----------------------------------------------------------------------------------------------------|
|                           | Welcome to the InstallShield Wizard for<br>UB801RE<br>The InstallShield® Wizard will install UB801RE on your<br>computer. To continue, click Next. |
|                           | < Back Next > Cancel                                                                                                    |

#### Figure 1: Start Installation

- 4. On the screen above, click "Next" to start the installation.
- 5. Step though the procedure until you see the screen below.

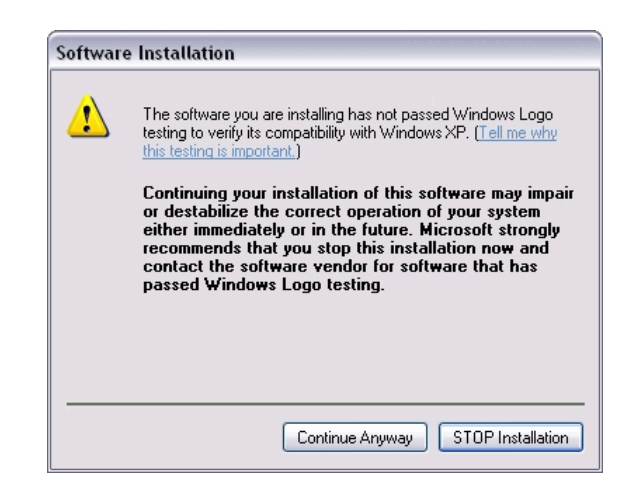

**Figure 2: Installation Screen** 

6. Click "Continue Anyway" on the screen above.

| Inforam | tion 🔀                                            |
|---------|---------------------------------------------------|
| (į)     | Please insert wireless adapter into your computer |
|         | ОК                                                |

**Figure 3: Information** 

- 7. Insert the USB Adapter into your PC, then click "OK".
- 8. The Windows "New Hardware" wizard will then start.
  - Select *Install the software automatically* to allow it to complete the installation of the Windows driver
  - If using Windows XP, you may see a warning screen like the example below. If you do see this screen, just click "Continue Anyway"

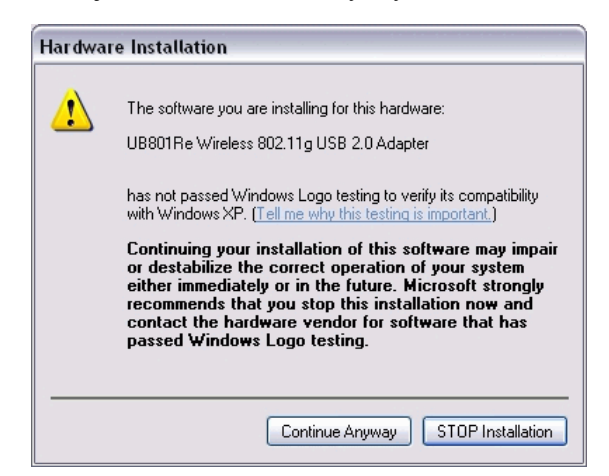

Figure 4: Windows XP Warning

9. When the Windows wizard is complete, you will now have a new icon in your system tray, as shown below.

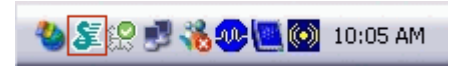

#### Figure 5: System Tray Icon

10. You can double- click this icon to configure the Wireless interface. See the following chapter for details.

## Chapter 3 Using the Windows Utility

This Chapter provides Setup details for the AP mode of the Wireless Adapter.

#### **Overview**

If using Windows, you can use the supplied utility to configure the Wireless interface.

#### To Use the supplied Windows utility for Configuration

- Right-click the System Tray icon
- From the pop-up menu, select "Restore".

This Chapter assumes you are using the supplied WLan Application utility.

#### System Tray Icon

If the WLan Application program is running, you can double-click the icon in the System Tray to open the application.

If the program is not running, you can start it using the option in the Start menu created by the installation.

For the USB Adapter, this will be Start - Programs - WLan - WLan Application.

#### **Status Information**

The menu options available from the System Tray icon are:

- **Restore** This will display the main screen.
- Radio Off The wireless adapter is not associated with the network when the radio is off.
- Exit Terminate the connection to the Wireless Adapter.

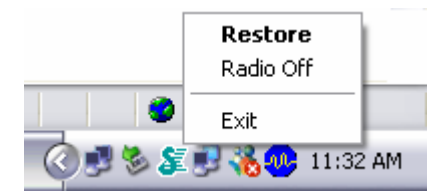

Figure 6: Wireless Adapter menu

#### **Connecting to a Wireless Network**

Double-click the Icon to open the Site Survey screen, when you can select the Wireless network you wish to join.

#### **Auto Connect**

Normally, this option should be enabled. The adapter will then connect to an available network which was connected successfully last time.

There are various methods to specify the required network.

- On the Profile Manager tab, select the desired profile in the list, and click the Apply Profile button.
- On the Site Survey tab, either double-click the network in the list, or select the network and click the Connect button.

### Site Survey Screen

This screen is displayed when you double-click the system tray icon. You can also click the Site Survey Tab in the screen.

|   | Display P               | C To PC(Ad-Hoc)<br>02.11a Access Por | nts         | Display 802 | .11b Acces<br>.11g Acces | s Points<br>s Points |           |                |
|---|-------------------------|--------------------------------------|-------------|-------------|--------------------------|----------------------|-----------|----------------|
| ľ | Network Nam             | e MAC                                | Address     | Security    | CH.                      | Signal               | Frequency | Network Typ    |
|   | " <mark>"g</mark> 806GA | v3 00:C0:                            | 02:12:35:88 | None        |                          | 46%                  | 2.462 GHz | Infrastructure |
| < | [                       |                                      |             |             |                          |                      |           | >              |

Figure 7: Site Survey Screen

#### Data - Site Survey Screen

| Display PC To PC<br>(Ad-Hoc)     | Select this check box to display ad-hoc (computer-to-computer) networks. |
|----------------------------------|--------------------------------------------------------------------------|
| Display 802.11b<br>Access Points | Select this check box to display 802.11b (infrastructure) networks.      |

| Display 802.11a<br>Access Points | Select this check box to display 802.11a (infrastructure) networks.                                                                |
|----------------------------------|----------------------------------------------------------------------------------------------------|
| Display 802.11g<br>Access Points | Select this check box to display 802.11g (infrastructure) networks.                                                                |
| Network Name                     | Available wireless networks are listed.                                                                                            |
| MAC Address                      | This is the MAC address of the Access Point (or Wireless station, if the network is an Ad-hoc network).                            |
| Security                         | Data encryption and authentication methods used on the wireless network                                                            |
| СН.                              | The channel used by the Wireless network.                                                                                          |
| Signal                           | This is displayed as percentage ( $0 \sim 100\%$ ).                                                                                |
| Frequency                        | The Wireless band used by this Wireless network.                                                                                   |
| Network Type                     | This will indicate "Infrastructure" (displayed device is an Access<br>Point) or "Ad-hoc". (displayed device is a Wireless station) |
| Status                           | The area to the left of the "Rescan" button shows the current status. In the example above, it shows "Connected".                  |
| Rescan                           | Click this button to rescan for all Wireless networks.                                                                             |

#### Wireless Network Sequence (order)

You can click the headings (ex. Network Name, MAC Address, Security...) of the Wireless network table to arrange the Wireless network in the desired order.

#### **To Connect to a Wireless Network**

- Double-click on the desired network.
- Click the name of the wireless network to which you want to connect, and then click **Connect**.

Note that once you are connected to a Wireless network, the **Site Survey** screen will identify the current wireless network with a blue icon, as shown below.

| stie Survey  | Profile       | Manager      | Network Status                          | About          |           |          |           |             |
|--------------|---------------|--------------|-----------------------------------------|----------------|-----------|----------|-----------|-------------|
| - Wireless : | Site Survey F | ilter        |                                         |                |           |          |           |             |
| 🗹 Displ      | lay PC To PC  | C(Ad-Hoc)    |                                         | 🔽 Display 802. | 11b Acces | s Points |           | •           |
| A Dish       | ay ouz.11a.   | Access rouns |                                         | Display 602.   | TTg Acces | S FODIIS |           |             |
|              |               | 140041       | • · · · · · · · · · · · · · · · · · · · |                | OT        | a: 1     | -         | AT . 1 m    |
| Network      | Name          | MAC Ad       | lress                                   | Security       | CH.       | Signal   | Frequency | Network Typ |

Figure 8: Site Survey Screen - Connected

## Profile Manager Screen

This screen is accessed by clicking the Profile Manager tab on the main screen.

| te Surveu      | Profile Manager        | Network Status   | About                        |                        |  |
|----------------|------------------------|------------------|------------------------------|------------------------|--|
| io cuirtoj     |                        | riotriont otdiao | 1 BOOK                       |                        |  |
|                |                        |                  |                              |                        |  |
| Profile Settin | 9                      |                  |                              |                        |  |
| Profile Na     | ame                    |                  | Security                     |                        |  |
| Defa           | aults                  |                  |                              |                        |  |
|                |                        |                  | Authentication Mode :        | Open System 💌          |  |
| Network        | Name(SSID)             |                  | Encryption Method :          | Security Off 🗸 🗸       |  |
| KANY           | SSID>                  | ~                | -WER Key Setting             |                        |  |
|                |                        |                  |                              |                        |  |
|                | Advance Setting        | gs               | Create with Passphra         | ase                    |  |
|                |                        |                  | Enter the WEP passph         | rase :                 |  |
| Network        | Туре                   |                  |                              | 64 Bits 💌              |  |
| 💿 Infra        | structure 🔷 Ad         | Hoc              | C Enter Key Manually         |                        |  |
| A Suller       | lass Madas             |                  | Enter Key Manually           |                        |  |
| Wire           | less mode : 802.       |                  | Enter the WEF Hex Ke         | y manually :           |  |
| Prefe          | er Channel : Auto      | Select 🗸         | Key 1 💌                      | 64 Bits 💉              |  |
|                |                        |                  |                              |                        |  |
|                |                        |                  |                              |                        |  |
|                | and the second         | and the second   |                              |                        |  |
| Import Prof    | iles <u>Export Pro</u> | hies <u>Ap</u>   | ply Profile <u>D</u> elete F | rohie <u>S</u> ave Pro |  |
|                |                        |                  |                              |                        |  |

Figure 10: Profile Manager Screen

#### Data - Profile Manager Screen

| Profile Name           | Enter or select a suitable name for this profile. Each profile must have a unique name.                                                               |
|------------------------|----------------------------------------------------------------------------------------------------|
| Network Name<br>(SSID) | If the desired wireless network is currently available, you can<br>select its SSID. Otherwise, type in the SSID of the desired wire-<br>less network. |
| Advanced Settings      | On the resulting sub-screen, enter the required data for the advanced settings.                                                                       |
| Network Type           | <ul> <li>Select the desired option:</li> <li>Infrastructure - Select this to connect to an Access point.</li> </ul>                                   |
|                        | • Ad-Hoc - Select this if you are connecting directly to another computer.                                                                            |
| Wireless Mode          | Select the desired wireless mode to which you want to connect.                                                                                        |
| Prefer Channel         | Select the channel you would like to use.                                                                                                    |

| Authentication Mode               | You MUST select the option to match the Wireless LAN you wish to join. The available options are:                                                                                                    |
|-----------------------------------|----------------------------------------------------------------------------------------------------|
|                                   | • <b>Open</b> - Broadcast signals are not encrypted. This method can be used only with no encryption or with WEP.                                                                                                    |
|                                   | • <b>Shared Key</b> - Broadcast signals are encrypted using WEP. This method can only be used with WEP.                                                                                                    |
|                                   | • Auto Switch - This is another WEP system; it will select either Open System or Shared Key as required.                                                                                                    |
|                                   | • <b>WPA-PSK</b> - PSK means "Pre-shared Key". You must enter this Passphrase value; it is used for both authentication and encryption.                                                                                   |
|                                   | • <b>WPA2-PSK</b> - This is a further development of WPA-PSK, and offers even greater security. You must enter this Passphrase value; it is used for both authentication and encryption.                                  |
|                                   | • <b>WPA-Radius</b> - This version of WPA requires a Radius<br>Server on your LAN to provide the client authentication ac-<br>cording to the 802.1x standard. Data transmissions are<br>encrypted using the WPA standard. |
|                                   | • WPA2-Radius - This version of WPA2 requires a Radius<br>Server on your LAN to provide the client authentication ac-<br>cording to the 802.1x standard. Data transmissions are<br>encrypted using the WPA2 standard.     |
| Encryption Method                 | The available options depend on the Authentication method selected above. The possible options are:                                                                                                    |
|                                   | • Security Off - No data encryption is used.                                                                                                    |
|                                   | • <b>WEP</b> - If selected, you must enter the WEP data shown below. This WEP data must match the Access Point or other Wireless stations.                                                                                |
|                                   | • <b>AES, TKIP</b> - These options are available with WPA-PSK, WPA2-PSK, WPA-Radius and WPA2-Radius. Select the correct option.                                                                                           |
| Create with<br>Passphrase         | Enable this check box and enter a word or group of printable<br>characters in the Passphrase box, select the desired encryption to<br>automatically configure the WEP Key.                                                |
| Enter Key Manually                | Enable this check box and select the desired key in the drop-<br>down list. Then enter the key values you wish to use and select<br>the desired encryption. Other stations must have matching key<br>values.              |
| Passphrase                        | For WPA-PSK and WPA2-PSK modes, you need to enter the desired value (8~63 characters). Data is encrypted using a 256Bit key derived from this key. Other Wireless Stations must use the same key.                         |
| Confirm                           | For WPA-PSK and WPA2-PSK modes, re-enter the value in this field.                                                                                                    |
| 802.1x Authentication<br>Protocol | For WPA Radius and WPA2 Radius modes, select the desired option in the drop-down list.                                                                                                    |

| Configure WPA | For WPA Radius and WPA2 Radius modes, click this button to          |
|---------------|---------------------------------------------------------------------|
| Radius        | open a sub-window where you can enter details of the Radius Server. |

#### To add a profile

- 1. On the Profile Manager tab, complete the settings on this screen.
- 2. Verify that the settings you configured are correct.
- 3. Click Save Profile.

#### To export profiles

- 1. On the Profile Manager tab, click Export Profiles. The Save As dialog box appears.
- 2. Type a name for the profile that you are saving, and then verify that the file name extension is set to .cfg.
- 3. Click Save.

#### To import profiles

- 1. On the Profile Manager tab, click Import Profiles. The open dialog box appears.
- 2. Select the profile set that you want to import.
- 3. Click Open.

#### To delete a profile

- 1. On the Profile Manager tab, select the profile that you want to delete.
- 2. Click Delete Profile.

#### To edit a profile

- 1. On the Profile Manager tab, select the profile that you want to edit.
- 2. Change the profile settings as necessary.
- 3. Click Save Profile.

#### To enable a profile

- 1. In the list of available profiles, click the profile that you want to enable.
- 2. Click Apply Profile.

### Advanced Settings Screen

Once you have created a profile, as described above, the **Advanced Settings** tab will be available on the Profile Manager screen.

| dvance Settir       | ngs                 |              |          |
|---------------------|---------------------|--------------|----------|
| Protocol            |                     |              |          |
| 🗌 Do no             | t change settings   | 3            |          |
| Preambl             | Preamble(2.4GHz) :  |              | ~        |
| Transmit            | Rate :              | Auto         | ~        |
| Fragmen             | t i                 |              |          |
| Threshol            | d: 256              | 2346         | 2346     |
| RTS/CTS             |                     | an in the th | <u> </u> |
| Threshol            | d: 256              | 2346         | 2346     |
| -802.11n            |                     |              |          |
| En En               | able 802.11n Ne     | twork        |          |
| Chan                | Channel Width :     |              | ~        |
| Guard Interval :    |                     | Auto         | ~        |
| Extension Channel : |                     | Auto         | *        |
|                     | Antenna Selection : |              |          |

Figure 9: Advanced Settings Screen

#### **Data - Advanced Settings Screen**

| Do not change<br>settings | Enable this check box if you don't want to modify the settings in this screen.                            |
|---------------------------|----------------------------------------------------------------------------------------------------|
| Preamble (2.4GHz)         | Normally, this should be left at "Auto".                                                                  |
| Transmit Rate             | Use this to manually set the speed, if desired. The default is "Auto".                                    |
| Fragment Thresh-<br>old   | The default value is 2346. In some cases, you may be able to improve performance by adjusting this value. |
| <b>RTS/CTS</b> Threshold  | The default value is 2346. In some cases, you may be able to improve performance by adjusting this value. |
| 802.11n                   |                                                                                                    |
| Enable 802.11n<br>Network | Enable this if you want to use the 802.11n network.                                                       |
| Channel Width             | Select the desired channel width.                                                                         |
| Guard Interval            | Use this to manually set the interval, if desired. The default is "Auto".                                 |
| Extension Channel         | Select the desired channel.                                                                               |
| Antenna Selection         | Select the desired option. The default is set to "Auto".                                                  |

### **Network Status Screen**

This screen displays the status of the current wireless link. Clicking the **Network Status** tab will display a screen like the following.

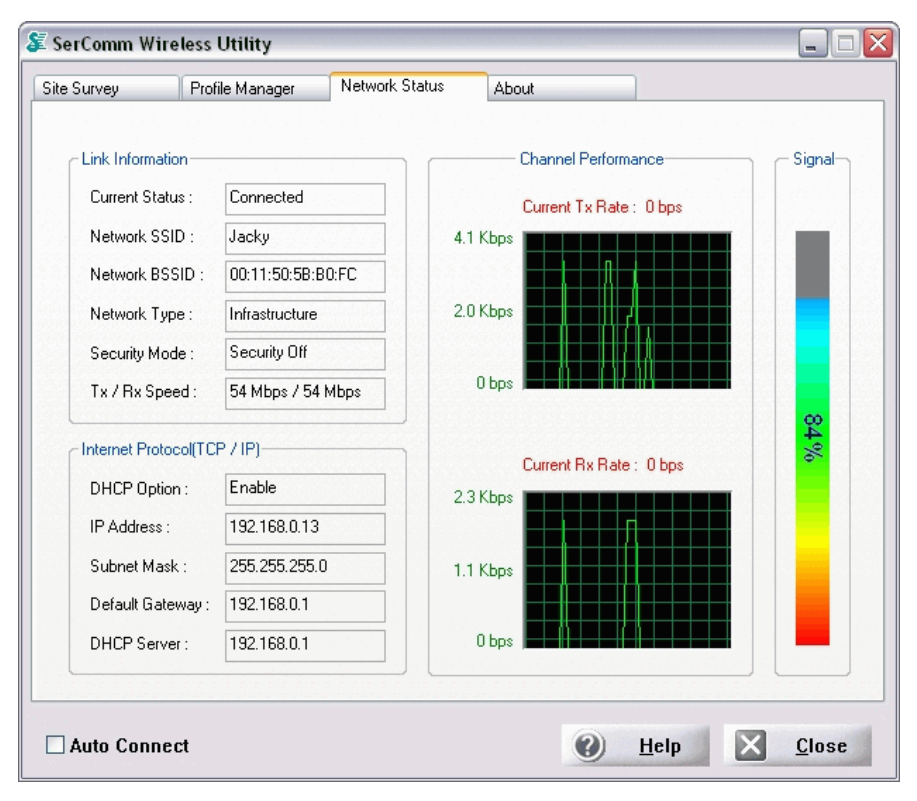

#### Figure 10: Network Status Screen

You may have to wait a few seconds for the screen to be populated.

**Data - Network Status Screen** 

| Link Information  |                                                                           |  |
|-------------------|---------------------------------------------------------------------------|--|
| Current Status    | It will indicate the current link status.                                 |  |
| Network SSID      | It shows the SSID or network name of the selected wireless network.       |  |
| Network BSSID     | It shows the MAC address of the access point.                             |  |
| Network Type      | This will indicate "Infrastructure" or "Ad-hoc".                          |  |
| Security Mode     | It shows the wireless security that the wireless network is using.        |  |
| Tx/Rx Speed       | It shows the current wireless connection speed.                           |  |
| Internet Protocol |                                                                           |  |
| DHCP Option       | It shows if the IP address was automatically obtained from a DHCP server. |  |
| IP Address        | It shows the current IP address on the wireless interface.                |  |
| Subnet Mask       | Subnet mask for the current IP address.                                   |  |

| Default Gateway     | Gateway IP address associated with the current IP address.                            |  |
|---------------------|---------------------------------------------------------------------------------------|--|
| DHCP Server         | It shows the IP address of the DHCP Server.                                           |  |
| Channel Performance |                                                                                       |  |
| Channel Performance | It graphically presents the Transmission (Tx) rate and Receiving (Rx) rate over time. |  |
| Signal              |                                                                                       |  |
| Signal              | It graphically presents the Signal strength.                                          |  |

## **About Screen**

This screen displays details of the traffic sent or received on the current Wireless network.

| Site Survey   | Profile Manager        | Network Status About               |
|---------------|------------------------|------------------------------------|
|               |                        |                                    |
|               | S                      | SERCOM<br>Embedded Server Provider |
|               | dapter Information     | Visit SerComm Website              |
| Reg           | ional Domain :         | Channel 1 · 11                     |
| Firm          | ware Version :         | 5.1221.0412.2006                   |
| Driv          | er Version :           | 5.1221.0412.2006                   |
| MAC           | Address :              | 00:C0:02:FF:A9:CC                  |
| Utility Infor | mation                 |                                    |
| SerC          | Comm DLL Version :     | 1.1.1.28 (6-26-2006)               |
| SerC          | Comm Utility Version : | 1.0.4.10 (6-27-2006)               |
|               |                        |                                    |

Figure 11: About Screen

This tab shows the following information:

- Regional Domain
- Firmware Version
- Driver Version
- MAC Address
- Wireless DLL Version
- Wireless Utility Version

## Appendix A Specifications

Standards Conformance:

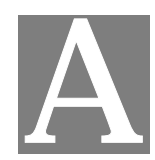

#### **USB** Adapter UB801RE Model Chipset: RealTek RTL8187 RF Chip: RealTek RTL8225 Bus Type: USB 2.0 54, 48, 36, 24, 18, 12, 9, and 6 Mbps (802.11g) Data Rates: 11, 5.5, 2, 1 Mbps (802.11b) **Frequency Band:** 2.4GHz to 2.5GHz Wireless Medium: DSSS and OFDM Media Access Protocol: CSMA/CA **Operating Channels:** 1-14(FCC:1-11、ETSI:1-13、Japan:1-14) **Receive Sensitivity:** 802.11g 54 Mbps: -71 dBm 48 Mbps: -73 dBm 36 Mbps: -77 dBm 24 Mbps: -81 dBm 18 Mbps: -83 dBm 12 Mbps: -83 dBm 9 Mbps: -83 dBm 6 Mbps: -83 dBm 802.11b 11 Mbps: -87 dBm 5.5 Mbps: -88 dBm 2 Mbps: -89 dBm 1 Mbps: -89 dBm Wireless Medium: DSSS (Direct Sequence Spread Spectrum) Media Access Protocol: CSMA/CA Transmit Power: 802.11g: 14±2 dBm 802.11b: 16±2 dBm Security: 64/128-bit WEP WPA—Wi-Fi Protected Access

WPA certified, IEEE 802.11g, IEEE 802.11b

14

| EMI:                   | FCC, CE                                                                      |
|------------------------|------------------------------------------------------------------------------|
| Environmental Range:   |                                                                              |
| Operating temperature: | 0° to 40°C (32° to 104°F)                                                    |
| Operating humidity:    | 0 to 90% non-condensing                                                      |
| System Requirements    | Notebook or desktop PC with USB port; USB 2.0 required for 54 Mbps data rate |
|                        | Notebook or desktop PC must be running Windows XP/2000                       |

## **Appendix B**

## **About Wireless LANs**

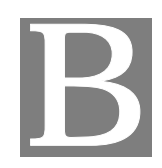

*This Appendix provides some background information about using Wireless LANs (WLANs).* 

#### Modes

Wireless LANs can work in either of two (2) modes:

- Ad-hoc
- Infrastructure

#### **Ad-hoc Mode**

Ad-hoc mode does not require an Access Point or a wired (Ethernet) LAN. Wireless Stations (e.g. notebook PCs with wireless cards) communicate directly with each other.

#### Infrastructure Mode

In Infrastructure Mode, one or more Access Points are used to connect Wireless Stations (e.g. Notebook PCs with wireless cards) to a wired (Ethernet) LAN. The Wireless Stations can then access all LAN resources.

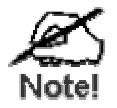

Access Points can only function in "Infrastructure" mode, and can communicate only with Wireless Stations which are set to "Infrastructure" mode.

#### **BSS/ESS**

#### BSS

A group of Wireless Stations and a single Access Point, all using the same ID (SSID), form a Basic Service Set (BSS).

Using the same SSID is essential. Devices with different SSIDs are unable to communicate with each other.

#### ESS

A group of Wireless Stations, and multiple Access Points, all using the same ID (ESSID), form an Extended Service Set (ESS).

Different Access Points within an ESS can use different Channels. In fact, to reduce interference, it is recommended that adjacent Access Points SHOULD use different channels.

As Wireless Stations are physically moved through the area covered by an ESS, they will automatically change to the Access Point which has the least interference or best performance. This capability is called **Roaming**. (Access Points do not have or require Roaming capabilities.)

#### Channels

The Wireless Channel sets the radio frequency used for communication.

- Access Points use a fixed Channel. You can select the Channel used. This allows you to choose a Channel which provides the least interference and best performance. In the USA and Canada, 11 channels are available. If using multiple Access Points, it is better if adjacent Access Points use different Channels to reduce interference.
- In "Infrastructure" mode, Wireless Stations normally scan all Channels, looking for an Access Point. If more than one Access Point can be used, the one with the strongest signal is used. (This can only happen within an ESS.)
- If using "Ad-hoc" mode (no Access Point), all Wireless stations should be set to use the same Channel. However, most Wireless stations will still scan all Channels to see if there is an existing "Ad-hoc" group they can join.

#### WEP & WPA-PSK

Both WEP and WPA-PSK are standards for encrypting data before it is transmitted.

This is desirable because it is impossible to prevent snoopers from receiving any data which is transmitted by your Wireless Stations. But if the data is encrypted, then it is meaningless unless the receiver can decrypt it.

WPA-PSK is a later standard than WEP, and is more secure.

#### Wireless LAN Configuration

To allow Wireless Stations to use the Access Point, the Wireless Stations and the Access Point must use the same settings, as follows:

| Mode         | On client Wireless Stations, the mode must be set to "Infrastructure".<br>(The Access Point is always in "Infrastructure" mode.)                                                                                                    |
|--------------|----------------------------------------------------------------------------------------------------|
| SSID (ESSID) | Wireless Stations should use the same SSID (ESSID) as the Access<br>Point they wish to connect to. Alternatively, the SSID can be set to "any"<br>or null (blank) to allow connection to any Access Point.                                              |
| Security     | The Wireless Stations and the Access Point must use the same settings for Wireless security (Disabled, WEP, WPA-PSK)                                                                                                    |
|              | <b>WEP</b> - If WEP is used, the WEP Key must be the same on the Wireless Stations and the Access Point. <b>WEP Authentication</b> ("Open System" or "Shared Key") must also be the same, unless the Access Point supports both methods simultaneously. |
|              | <b>WPA-PSK</b> - If using WPA-PSK, all wireless stations and the Access Point must use the same key and encryption method.                                                                                                    |